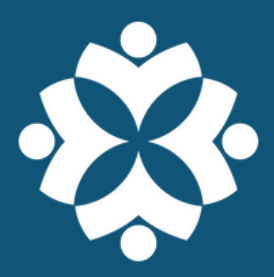

# HOW TO USE: hoopla

Stream or download eBooks, audiobooks, comics, music, movies, and TV shows.

# **Getting Started**

- Download the hoopla app from your device's app store. The hoopla app is available for Apple, Android, Amazon Fire, and Roku devices.
- Open the app and follow the prompts to create an account using your email address.
- Enter your library card number and PIN. (Default PIN is the last four digits of your phone number.)
- Once your account is set up, you'll sign in with the email address and password you created.

### **Browse**

- Tap the item type icons (ex. Audiobooks, Comics, eBooks, etc.) near the top of the home screen to browse titles.
- Tap the **Search** icon at the bottom of the screen to look up a specific title, author, or subject.
- Tap on a title image to read a summary, view contents, see similar titles or authors, and borrow items.
- Tap the heart icon to save a title to your favorites.

### Borrow

- When you find a title you want to check out, select the **Borrow** button below the cover image.
- **Confirm** your check out from the pop-up that appears.
- The title will automatically **download** for you to read, watch or listen from your device while offline.
- Tap **My hoopla** at the bottom of your screen to view your current checkouts and favorites list.

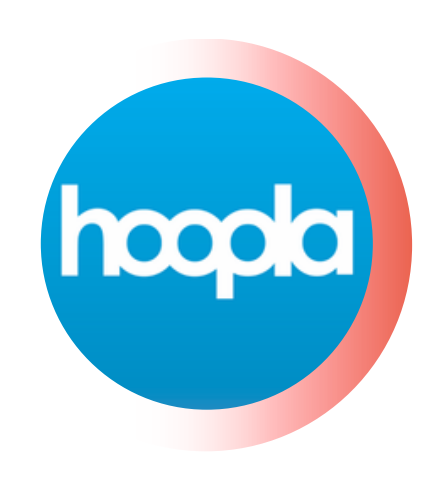

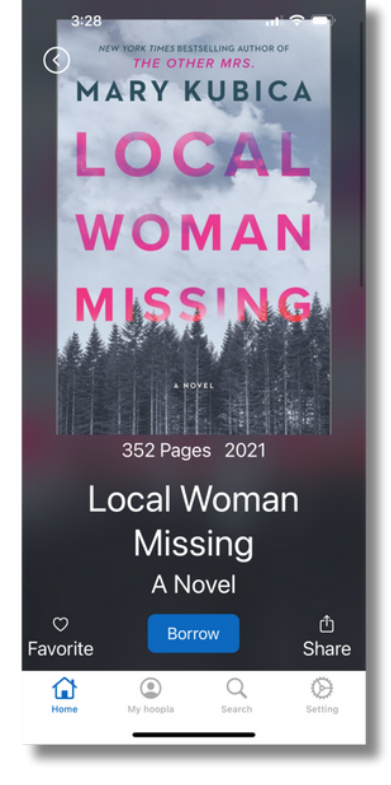

# Wixom Public Library

### Read, Watch, Listen

- For eBooks and comics, tap **Read** under the cover of the book you borrowed.
- For audiobooks, tap **Listen** to begin listening to the book.
- For movies, TV shows, and music, tap **Play** to begin watching or listening.

### Return

• Items will automatically return on their due date.

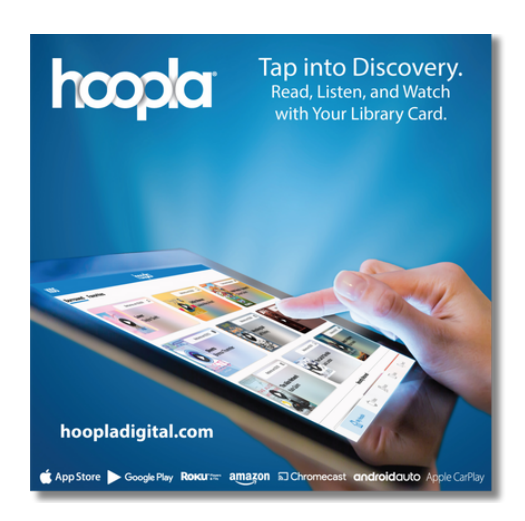

# Tips

- You can borrow 8 items per month. Note: In some cases, each TV episode counts as 1 checkout.
- hoopla will save your place as you go along and will sync between your devices.
- Checkout Lengths:
  - eBooks, audiobooks, and comics: 21 days
  - Music: 7 days
  - Movies and TV shows: 3 days
- To watch movies and tv shows on your TV, download the hoopla app to your streaming device. The hoopla app is available for AppleTV, Chromecast, Amazon Fire TV, and Roku.
- Stretch your monthly borrows with **BingePasses**. A BingePass lets you borrow multiple episodes or titles while only using one borrow.
- Click on **KIDS** in th upper left corner to limit access to children's titles.

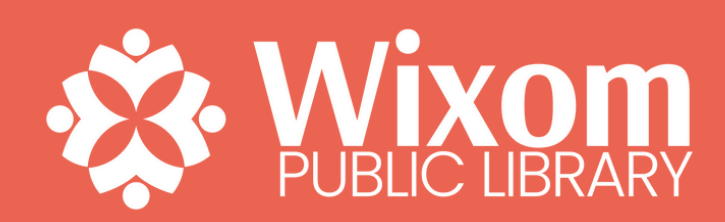